# Online Booking? Für Ihre Kurse, Seminare und Events Edobbox.com

Kurzanleitung für Experten: **Bootstrap** 

## **Bootstrap**

Jedem neu erstellten Design können Sie einen der 25 vorgegebenen Styles zuordnen, um so das iFrame in Farbe und Aussehen weitgehend Ihrer Website anzugleichen. Bei Bedarf erstellen Sie mithilfe von Bootstrap einen eigenen Style.

Für jede Kategorie können Sie ein anderes Design mit einem anderen Style hinterlegen.

Verwenden Sie zum Erstellen und Ändern der Styles den **Chrome** Browser von Google, andere Browser liefern zum Teil fehlerhafte Dateien.

Eine Änderung des Styles mit Bootstrap benötigt Kenntnisse in HTML, CSS & Bootstrap und ist nur für **Experten** gedacht. Support dazu erhalten Sie im Internet: <u>Bootstrap</u> (http://getbootstrap.com/).

Die HTML <u>Components</u> (http://getbootstrap.com/components/) können Sie in Ihren Beschreibungen miteinbeziehen.

Basic Änderungen wie Hintergrund- und Textfarbe, Schriftart und –grösse sowie die Farben der einzelnen Buttons können Sie selber vornehmen. Haben Sie noch mehr Wünsche, offerieren wir Ihnen gerne einen Style nach Ihrer Vorlage.

### **Design Style**

In der Box *Bootstrap Styles – edoobox Design* im Design Manager können Sie aus 25 vorgegebenen Styles auswählen. Es ist kein passender dabei? Kein Problem! Ändern Sie einen naheliegenden Style indem Sie auf den Stift-Button klicken.

| Bootstrap Styles - edoobox Design                                                                                                 |                       |   |  |  |
|----------------------------------------------------------------------------------------------------|-----------------------|---|--|--|
| Erstellen Sie auf der offiziellen Bootstrap Webseite einen neuen Style und fügen<br>Sie die Bootstrap ZIP-Datei im edoobox hinzu. |                       | ^ |  |  |
| 🕂 Erstellen 🎓 Hinzufügen                                                                                                    |                       |   |  |  |
| Auflistung sämtlicher verfügbarer Bootstrap Styles                                                                                |                       |   |  |  |
| B edoobox Start Style                                                                                                    | •                     |   |  |  |
| B Treetop                                                                                                    |                       |   |  |  |
| B Sand                                                                                                    |                       |   |  |  |
| B Red Serif                                                                                                    |                       |   |  |  |
| B Forest                                                                                                    |                       |   |  |  |
| B Icy-Blue                                                                                                    |                       |   |  |  |
| B Noir Light                                                                                                    | $\bigcirc \checkmark$ |   |  |  |

#### Zu beachten!

Diese Styles sind von uns nicht vollumfänglich getestet worden, es kann zu unerwarteten Darstellungsergebnissen führen. Wählen Sie in diesem Fall wieder den *edoobox Start Style*, oder versuchen Sie es mit einem anderen Style und ändern Sie diesen.

## Änderungen in Bootstrap vornehmen

#### Farben

Hier können Sie z.B. die Farben der verschiedenen Buttons ändern:

| Colors                                          |                            |                            |  |  |  |
|-------------------------------------------------|----------------------------|----------------------------|--|--|--|
| Gray and brand colors for use across Bootstrap. |                            |                            |  |  |  |
| @gray-base                                      | @gray-darker               | @gray-dark                 |  |  |  |
| #000                                            | lighten(@gray-base, 13.5%) | lighten(@gray-base, 20%)   |  |  |  |
| @gray                                           | @gray-light                | @gray-lighter              |  |  |  |
| lighten(@gray-base, 33.5%)                      | lighten(@gray-base, 46.7%) | lighten(@gray-base, 93.5%) |  |  |  |
| @brand-primary                                  | @brand-success             | @brand-info                |  |  |  |
| darken(#428bca, 6.5%)                           | #5cb85c                    | #5bc0de                    |  |  |  |
| @brand-warning                                  | @brand-danger              |                            |  |  |  |
| #f0ad4e                                         | #d9534f                    |                            |  |  |  |

@brand-primary = Jetzt Gutschein kaufen Button

@brand-success = Anmelde Button

@brand-info = **Details** Button

@brand-warning = Warteliste Button

@brand-danger = Fehlermeldungen / Buchung annullieren Button

Den Hex Code für die Farbe können Sie mit <u>Adobe Color CC</u> (https://color.adobe.com/de/create/color-wheel/) generieren.

#### **Grundlagen (Scaffolding)**

Hier können Sie die Hintergrundfarbe, die globale Textfarbe und die Schriftfarbe der Links anpassen:

| Scaffolding                                  |                                      |                            |
|----------------------------------------------|--------------------------------------|----------------------------|
| Settings for some of the most global styles. |                                      |                            |
| @body-bg                                     | @text-color                          | @link-color                |
| #fff                                         | @gray-dark                           | @brand-primary             |
| Background color for <body>.</body>          | Global text color on <body> .</body> | Global textual link color. |
| @link-hover-color                            | @link-hover-decoration               |                            |
| darken(@link-color, 15%)                     | underline                            |                            |
| Link hover color set via darken() function.  | Link hover decoration.               |                            |

@body-bg = Hintergrundfarbe des iFrames

@text-color = globale Textfarbe des iFrames

@link-color = Linkfarbe

@link-hover-color = Linkfarbe, wenn man mit der Maus drüber fährt

@link-hover-decoration = Effekt, wenn man mit der Maus drüber fährt

#### Typografie

Hier können Sie die Schriftart und -grösse ändern. Suchen Sie sich bei <u>Google Fonts</u> (https://fonts.google.com/) eine passende aus und fügen Sie diese ein.

Gewünschte Font suchen, das **Plus Symbol** (Select this font) anklicken und unten am Bildschirmrand auf den dunklen Balken klicken.

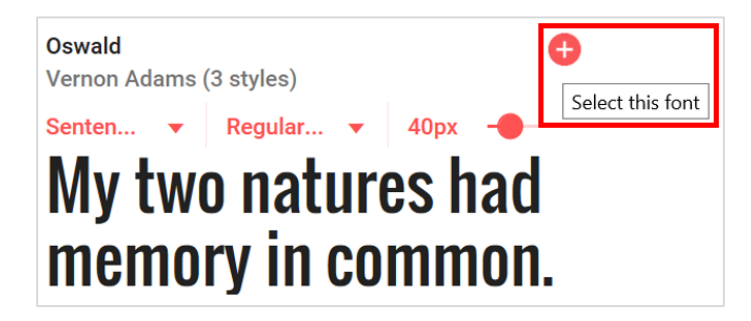

Bei *Specify in CSS* **den Teil hinter font-family kopieren und bei den 3** @font-family's auf Bootstrap einfügen. Ersetzen Sie dann die einfachen Anführungszeichen mit den doppelten und nehmen Sie das Semikolon am Schluss raus.

| 1 Family Selected                                           |                                                    | _ |
|-------------------------------------------------------------|----------------------------------------------------|---|
| Your Selection Clear All                                    | i 🔶 🔶                                              | ^ |
| Oswald 😑                                                    |                                                    |   |
| EMBED CUSTOMIZE                                             | Load Time Fast                                     |   |
| Embed Font                                                  |                                                    |   |
| To embed your selected fonts into a webpa<br>HTML document. | ige, copy this code into the <head> of your</head> |   |
| STANDARD @IMPORT                                            |                                                    |   |
| <link href="https://fonts.googleapi&lt;br&gt;sheet"/>       | is.com/css?family= <b>0swald</b> " rel="style      |   |
|                                                             |                                                    |   |
| Specify in CSS                                              |                                                    |   |
| Use the following CSS rules to specify thes                 | e families:                                        |   |
| <pre>font-family: 'Oswald', sans-serif;</pre>               |                                                    |   |
| For examples of how fonts can be added to                   | webpages, see the getting started guide.           |   |
|                                                             |                                                    | ~ |
| Typography                                                  |                                                    |   |
| Font, line-height, and color for body text, hea             | adings, and more.                                  |   |
| @font-family-sans-serif                                     | @font-family-serif                                 |   |

Damit edoobox diese neue Font auch tatsächlich verwendet, können Sie nun im **Design Manager** diesen JavaScript Code im Template **Seiten Footer** einfügen und den Wert hinter *families* auf Ihren Font Namen anpassen:

"Oswald", sans-serif

| Widget spezifische Einstellungen<br>Code Type | JavaScript                                                                                                    |
|-----------------------------------------------|----------------------------------------------------------------------------------------------------|
| Code Editor                                   | <pre>1 WebFontConfig = { 2 google: { families: ['Oswald::latin'] } 3 }; 4 (function() { 5 var wf = document.createElement('script'); 6 wf.src = ('https:' == document.location.protocol ? 'https' : 'http') + 7 '://ajax.googleapis.com/ajax/libs/webfont/1/webfont.js'; 8 wf.type = 'text/javascript'; 9 wf.async = 'true'; 10 var s = document.getElementsByTagName('script')[0]; 11 s.parentNode.insertBefore(wf, s); 12 })();</pre> |

"Oswald", sans-serif

"Oswald", sans-serif

#### Hier der Code den Sie kopieren können:

```
WebFontConfig = {
  google: { families: [ 'Oswald::latin' ] }
};
(function() {
  var wf = document.createElement('script');
  wf.src = ('https:' == document.location.protocol ? 'https' : 'http') +
    '://ajax.googleapis.com/ajax/libs/webfont/1/webfont.js';
  wf.type = 'text/javascript';
  wf.async = 'true';
  var s = document.getElementsByTagName('script')[0];
  s.parentNode.insertBefore(wf, s);
})();
```

#### "Oswald" können Sie dann mit Ihrem Font Namen ersetzen.

Am Schluss klicken Sie auf *Compile and Download* und fügen den neu gewonnenen ZIP-Ordner im Design Manger hinzu:

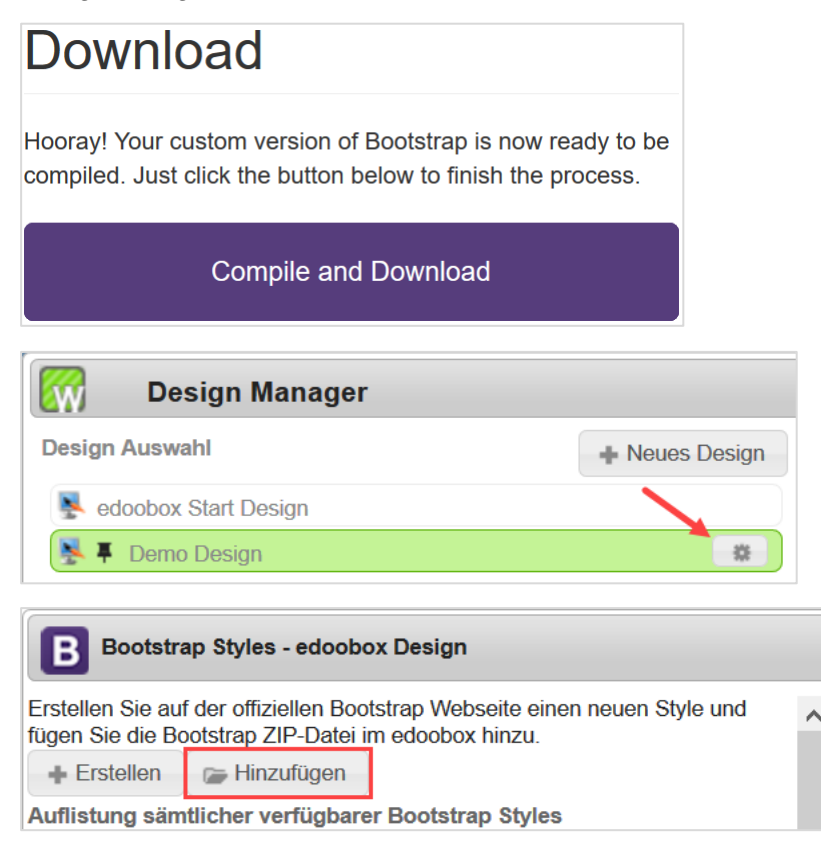

**Tipp:** Den ZIP-Ordner entpacken, die CSS Datei nach Ihren Wünschen anpassen und den Ordner wieder in einen ZIP-Ordner umwandeln.